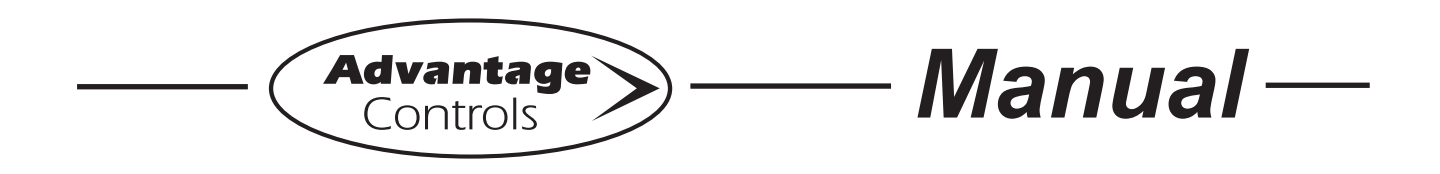

# AC-FS-1000 Fouling Sensor *by Neosens*

# Quick User Manual Installation Guide

## **Installation Instructions:**

- 1. Install the probe on pipe. (see page 2)
- 2. Remove the screw from the sensor head.
- 3. Open the sensor head in a dry environment, away from water and humidity.
- 4. Unscrew seal connector and pass through the 6 wire cable (1 pair for power, 2 pairs for analog outputs).
- 5. Wire the 3 pairs following opposite schematics
- Pull on cable and tighten the seal connector. Set jumper to organic or inorganic depending upon fouling most likely to experience based on installation point. (see page 3 & 4) (Note: Sensor cannot distinguish between organic and inorganic fouling)
- 7. Close the sensor head.
- 8. Reposition screw and tighten.

Advantage Controls P.O. Box 1472 Muskogee, OK 74402 Phone: 800-743-7431 Fax: 888-686-6212 www.advantagecontrols.com email: support@advantagecontrols.com

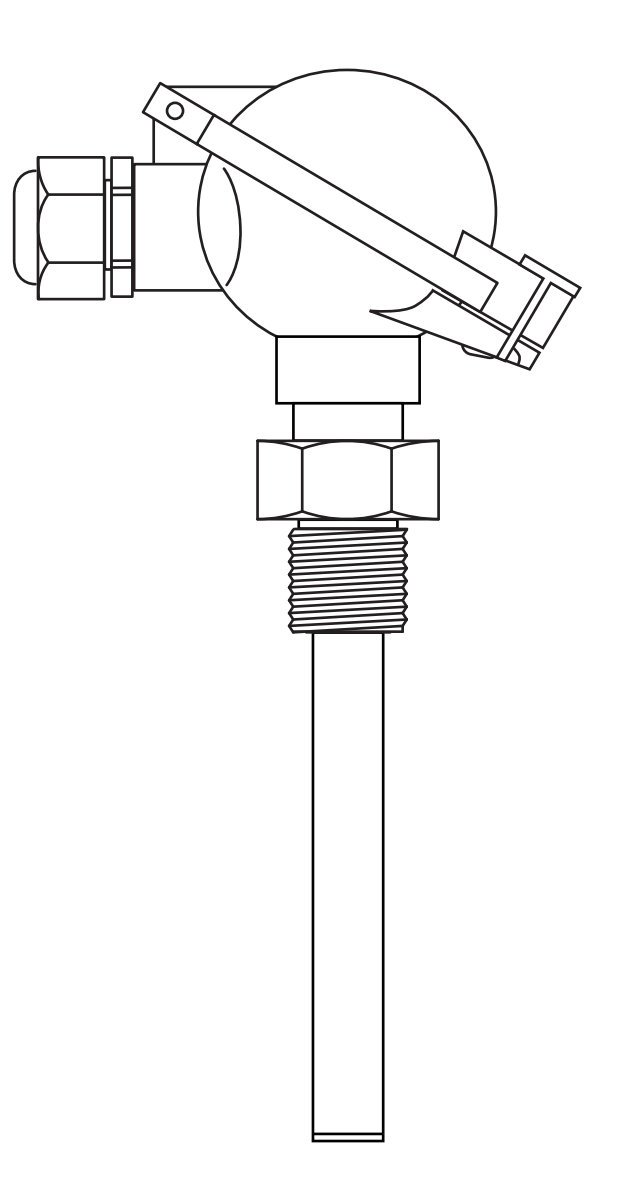

5/2010

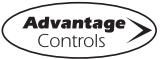

| Analog Output | Measurement               | Туре                     | Range                                  |
|---------------|---------------------------|--------------------------|----------------------------------------|
| #1            | Biofilm/fouling thickness | Active 4-20mA @ 250 Ohms | 0 to 1 or 5mm (0 to 0.039 or 0.197 in) |
| #2            | Temperature               | Active 4-20mA @ 250 Ohms | 0 to 160°C (32 to 320°F)               |

## Mounting Diagrams:

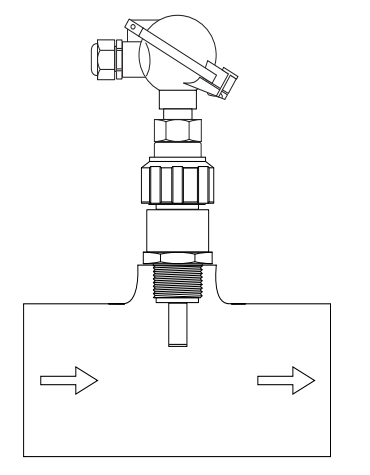

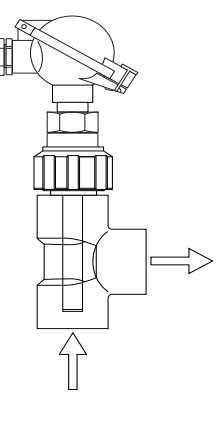

Direct Pipe Thread Mounting with included Adapters A and B (on existing pipe)

Tee Mounting with included Adapter A (tee not included)

### **Installation Notes**

The sensor cannot distiguish between organic (biofouling) and inorganic (scale) fouling, but the type of fouling is influenced by the installation location.

Install the sensor in a cool, low flow area for monitoring biofouling.

Install the sensor immediately after the heat exchanger in the hottest part of the system for monitoring scale fouling.

**Note:** The PVC quick release adaptor may not have a temperature rating suitable for this installation point.

Set the jumper configuration shown on front page accordingly.

## **Included Accessories:**

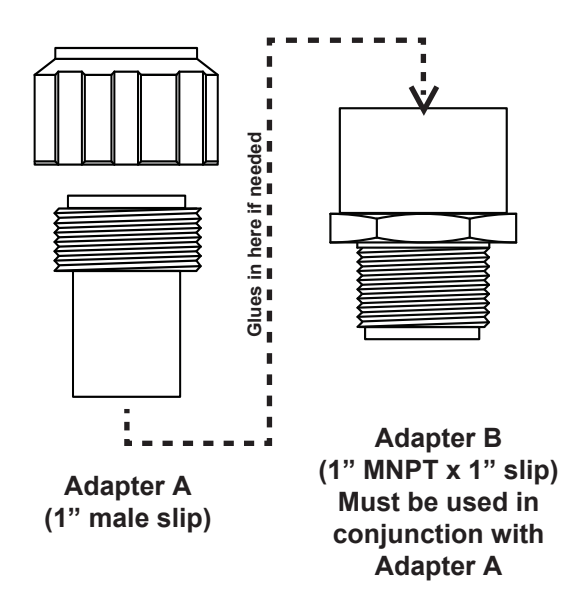

### **Specifications**

#### **Electrical:**

- Input: 8-18 VDC @ 60mA
- Output: 4-20mA (500 Ω)

#### Environment:

- Ambient temperature 0 to 180°F (without PVC adapter)
- Relative humidity 0 to 100%
- Pressure 125 PSI Max

Fouling Monitoring: 0-1 mm (0 to 0.039 in)

Accuracy: 1% of Full scale

Material: PEEK (body) & 316L SS (sensor tip)

- **Connection:** Sensors are supplied with a 1" (2.54 cm) slip and a 1" MNPT PVC quick release adaptor. The PVC adaptor has a maximum temperature rating of 125°F.
  - Peak sensor body has 1/2" straight BMPT

**Shipping Weight:** 4 lbs (1.814 kg)

 Sensor Length:
 9.375" (23.8 cm)

 Insertion Depth:
 Approx. 3.375" (8.57 cm)

## Jumper Settings & Wiring Diagram for MegaTron Connection

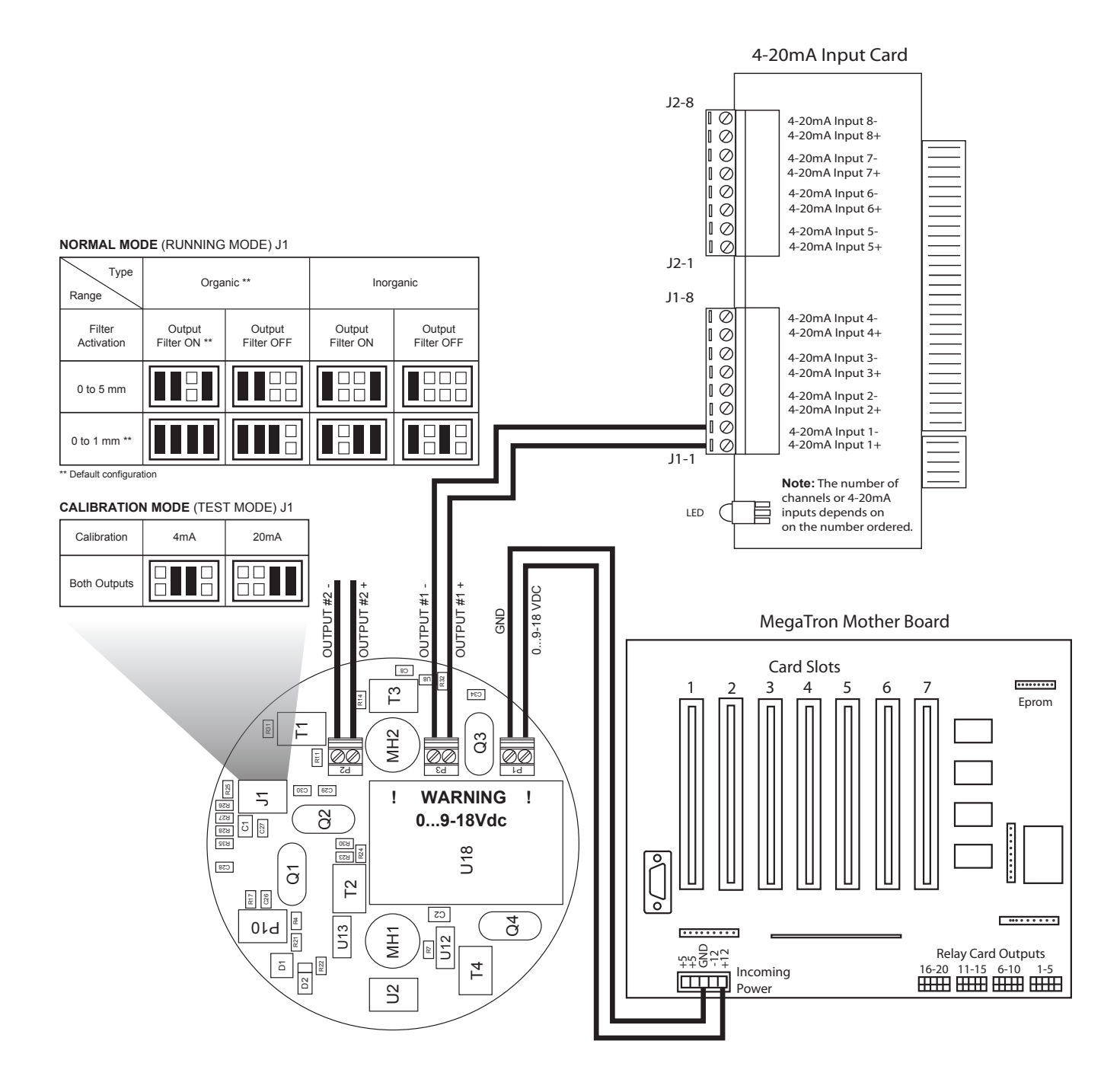

## Jumper Settings & Wiring Diagram for MegaTron SS Connection

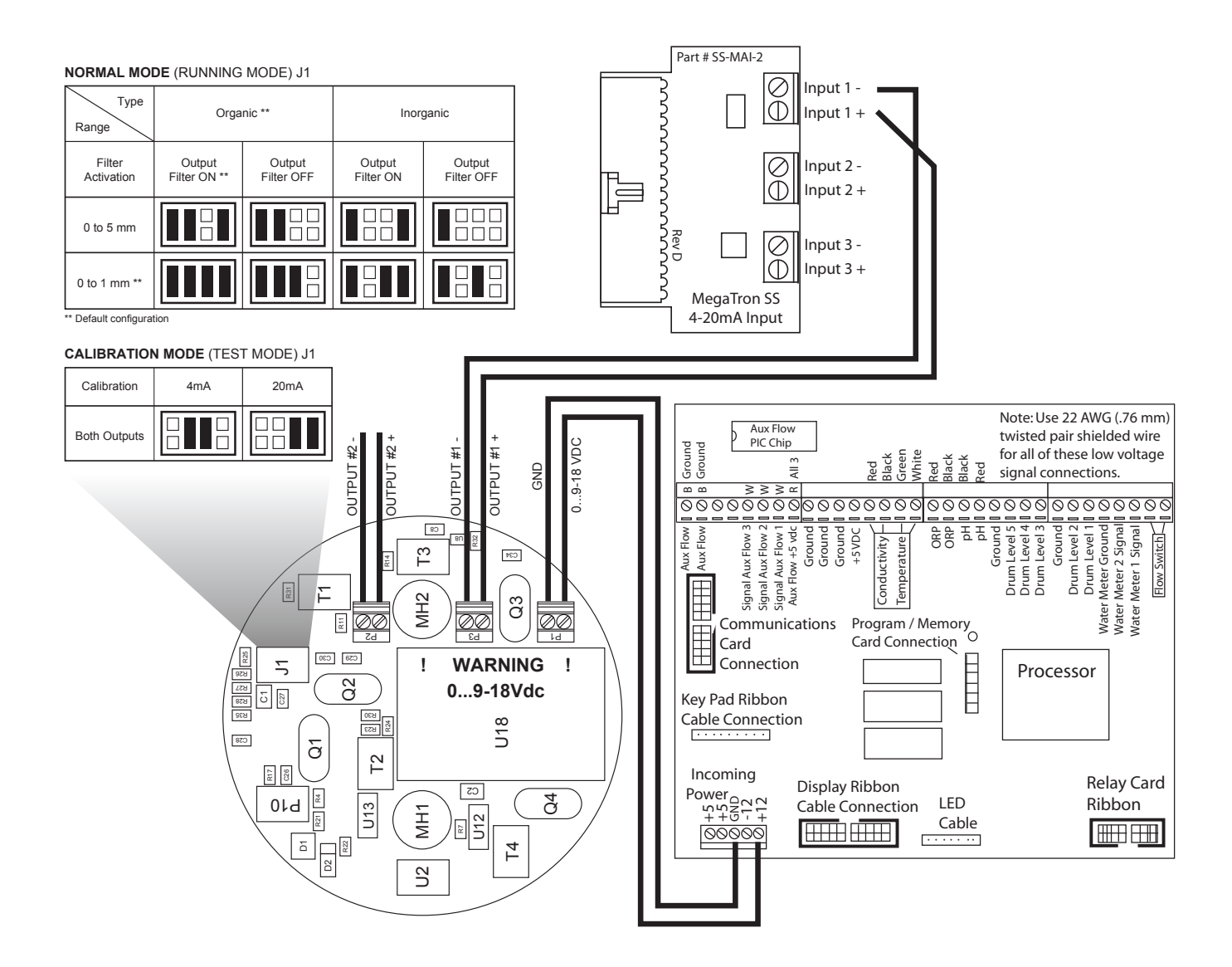

## MegaTron Menus • Customize Setup

#### Step 1:

First, push the **SET UP RUN** button to get this screen. From here push the **CUSTOMIZE** (Button 4) to go to the next screen.

| >HOME       | SETUP<      |
|-------------|-------------|
| SETPOINTS   | DATE/TIME   |
| CALIBRATION | CONFIGURE   |
| TIMERS      | HISTORY     |
| CUSTOMIZE   | WATER METER |
| ALARMS      | RELAYS      |

#### Step 2:

This is the Customize Screen. From here push the **mA IN** (Button 9) to go to the next screen.

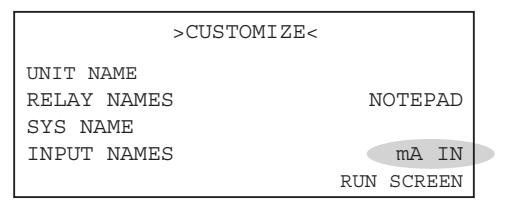

#### Step 3:

This is the mA IN screen. From here push **INPUT 1 OR 2** (Button 1 or 2) then go to the next screen.

|                | >CUSTOMIZE mA INPUTS< |  |
|----------------|-----------------------|--|
| INPUT<br>INPUT | 1 2                   |  |

#### Step 4:

This is the Customize mA Input 1 Screen. From here push the **NAME** (Button 1) to go to the next screen.

| >CUS                    | INPUT                 | 1< |  |  |
|-------------------------|-----------------------|----|--|--|
| NAME<br>UNITS<br>NUMBER | FOULIN<br>mm<br>x.xxx | G  |  |  |

#### Step 5:

This is the Customize mAName screen. From here enter the name of the mA Input (i.e. FOULING) by using the Arrow buttons. Then press **ENTER** to confirm and return to the previous screen.

|     | >CUSTOMIZE mA INPUT 1<                                              |
|-----|---------------------------------------------------------------------|
| NAM | E FOULTNG                                                           |
| UNI | mA INPUT 1 NAME                                                     |
| NUN | [FOULING ]                                                          |
|     | USE ARROW KEYS TO CHANGE, PRESS<br>ENTER TO ACCEPT OR BACK TO ERASE |

#### Step 6:

From here push the **UNITS** (Button 2) to go to the next screen.

| >CUS                    | STOMIZE               | mA | INPUT | 1< |
|-------------------------|-----------------------|----|-------|----|
| NAME<br>UNITS<br>NUMBER | FOULIN<br>mm<br>x.xxx | G  |       |    |

#### Step 7:

This is the Customize mA Units screen. From here select the type of units (i.e. mm) by using the Arrow buttons. Then press **ENTER** to confirm and return to the previous screen.

|     | >CUSTOMIZE mA INPUT 1<                              |  |
|-----|-----------------------------------------------------|--|
| NAM | F FOILTNG                                           |  |
| UNI | TYPE OF UNITS                                       |  |
| NUM | -> mm                                               |  |
|     | USE UP/DOWN KEYS TO CHANGE<br>PRESS ENTER TO ACCEPT |  |

#### Step 8:

From here push the **NUMBER** (Button 3) to go to the next screen.

| >CUSTOMIZE mA |   |        |   | INPUT | 1< |  |
|---------------|---|--------|---|-------|----|--|
| NAME<br>UNITS |   | FOULIN | G |       |    |  |
| NUMBE         | R | x.xxx  |   |       |    |  |

#### Step 9:

This is the Customize mA Number Format screen. From here select the number format (i.e. x.xxx) by using the Arrow buttons. Then press **ENTER** to confirm and **HOME** to return to the Home screen.

|     | >CUSTOMIZE mA INPUT 1<                              |  |
|-----|-----------------------------------------------------|--|
| NAM | E FOILLING                                          |  |
| UNI | NUMBER FORMAT                                       |  |
| NUM | -> X.XXX                                            |  |
| L   | USE UP/DOWN KEYS TO CHANGE<br>PRESS ENTER TO ACCEPT |  |

## **MegaTron Menus** • Calibration Setup

#### Step 1:

First, push the **SET UP RUN** button to get this screen. From here push the **CALIBRATION** (Button 2) to go to the next screen.

| >HOME       | SETUP<                                                             |
|-------------|--------------------------------------------------------------------|
| SETPOINTS   | DATE/TIME                                                          |
| CALIBRATION | CONFIGURE                                                          |
| TIMERS      | HISTORY                                                            |
| CUSTOMIZE   | WATER METER                                                        |
| ALARMS      | RELAYS                                                             |
|             | >HOME<br>SETPOINTS<br>CALIBRATION<br>TIMERS<br>CUSTOMIZE<br>ALARMS |

#### Step 2:

This is the Calibration Screen. From here push the **mA IN** (Button 7) to go to the next screen.

|         | >CALIBRATION< |        |  |
|---------|---------------|--------|--|
| SENSORS |               | mA OUT |  |
|         |               | mA IN  |  |

#### Step 3:

This is the Curren Loop Calibration screen. From here push **INPUT 1 OR 2** (Button 1 or 2) then go to the next screen.

| >0    | URRENT | LOOP | CALIBRATION< |  |
|-------|--------|------|--------------|--|
| INPUT | 1      |      |              |  |
| INPUT | 2      |      |              |  |

#### Step 4:

This is the mA Input Calibration Screen. From here choose the **MAX or MIN** (Button 3 and 4) to go to the next screen.

| >m2    | A INPUT CALIBRATION< |  |
|--------|----------------------|--|
| 20 mA  | 19649                |  |
| 4 mA   | 3913                 |  |
| MAX    | 1.000 mm             |  |
| MIN    | 0.000 mm             |  |
| OFFSET | Enabled              |  |
|        |                      |  |

#### Step 5:

This is the mA Input MAX screen. From here adjust the MAX reading by using the number keys (MAX should be set to 1.000 mm and MIN should be set to 0.000 mm). Then press **ENTER** to confirm and return to the previous screen.

**Note:** All other mA Input Calibration settings can be adjusted in the same fashion beginning at Step 4.

|                                                                     | >mA INPUT CALIBRATION<    |
|---------------------------------------------------------------------|---------------------------|
| 20 r                                                                | nA 19649                  |
| 4 m.                                                                | A 3913                    |
| MAX                                                                 | <u>1 000 mm</u>           |
| MIN                                                                 | mA INPUT 1 MAX (1.000 mm) |
| OFF                                                                 | [ ] mm                    |
| USE NUMBER KEYS TO CHANGE, PRES<br>ENTER TO ACCEPT OR BACK TO ERASE |                           |

## Get the Advantage in Water Treatment Equipment

Advantage Controls can give you the *Advantage* in products, knowledge and support on all of your water treatment equipment needs.

- Cooling Tower Controllers
- Boiler Blow Down Controllers
- Blow Down Valve Packages
- Solenoid Valves
- Water Meters
- Chemical Metering Pumps
- Corrosion Coupon Racks
- Chemical Solution Tanks
- Solid Feed Systems
- Feed Timers
- Filter Equipment
- Glycol Feed Systems
- Pre Fabricated Systems

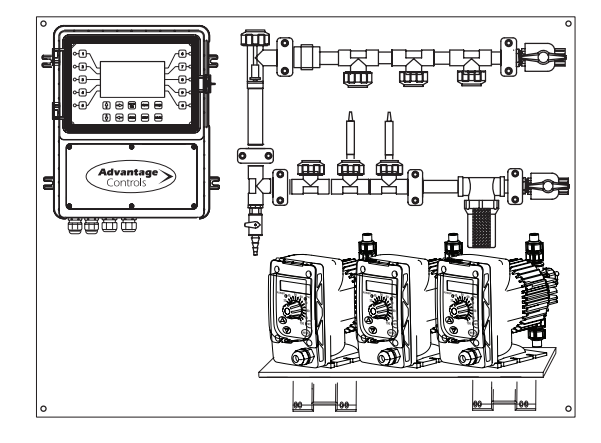

Get the Advantage

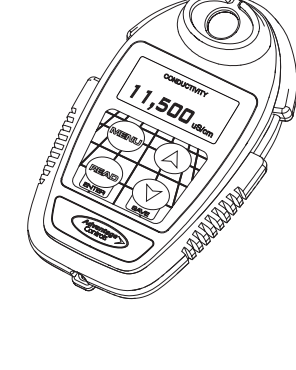

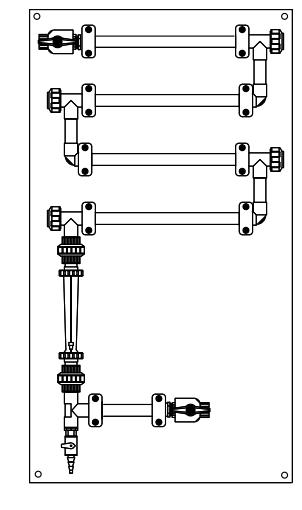

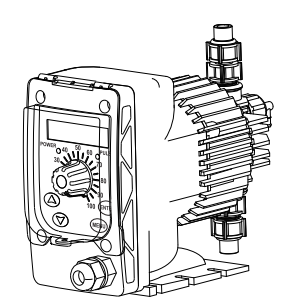

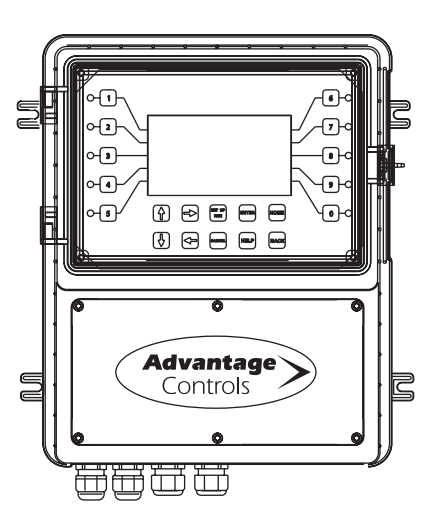

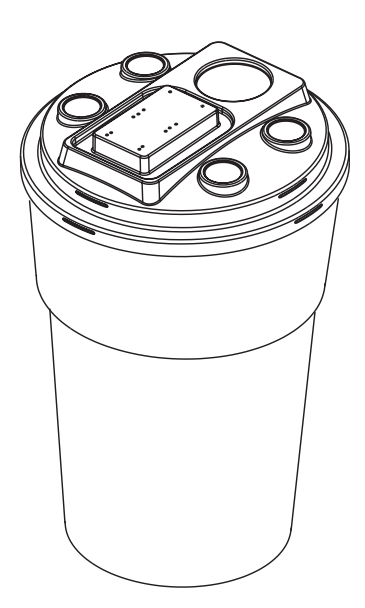

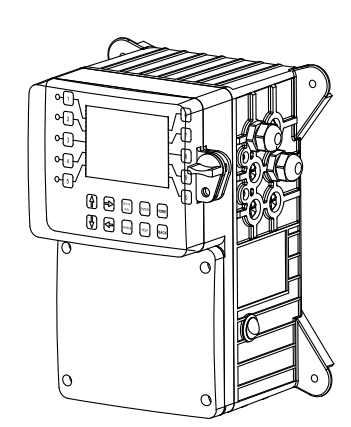

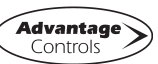